IT Dept Quick Reference Guide (QRG)

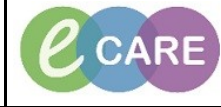

Document No - Ref 289

Version Number – 2.0

## **ED - TAGGING LAB RESULTS TO DYN DOC**

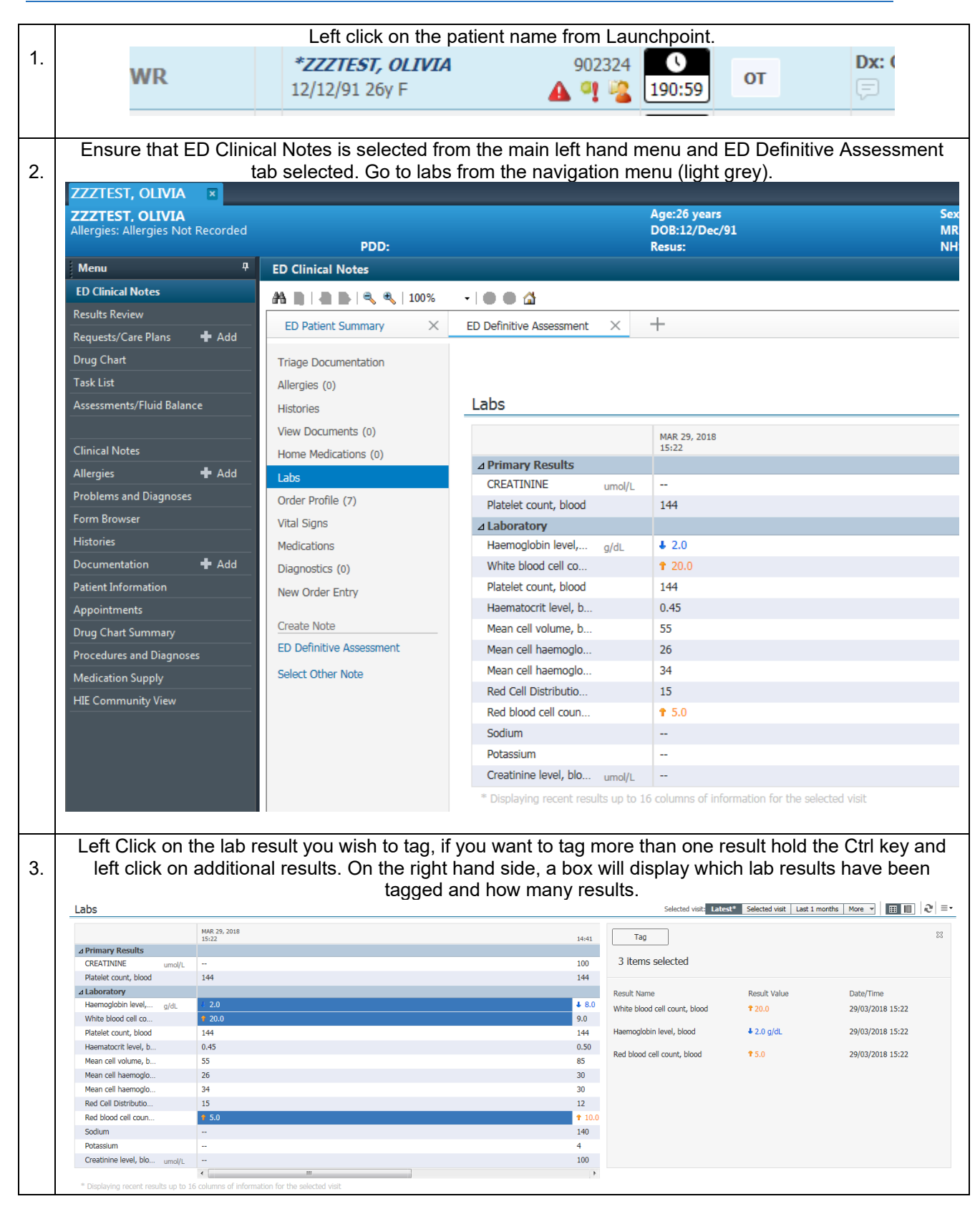

|                                                                      | Click on Tag. Carry on working through the rest of the documentation as required.                                                                                                    |                      |                   |           |              |        |
|----------------------------------------------------------------------|----------------------------------------------------------------------------------------------------|----------------------|-------------------|-----------|--------------|--------|
| 4.                                                                   | Tag<br>3 items selected                                                                                                    | Tag 3 items selected |                   |           |              |        |
|                                                                      | Result Name                                                                                                    | bland                | Result Value      | Date/Time | 9            |        |
|                                                                      | white blood cell count,                                                                                                    | DIOOU                | 20.0              | 29/03/201 | 18 15:22     |        |
|                                                                      | Haemoglobin level, blog                                                                                                    | od                   | <b>↓</b> 2.0 g/dL | 29/03/201 | 18 15:22     |        |
|                                                                      | Red blood cell count, b                                                                                                    | lood                 | <b>1</b> 5.0      | 29/03/201 | 18 15:22     |        |
|                                                                      |                                                                                                    |                      |                   |           |              |        |
| Select ED Definitive Assessment Dynamic Doc from the pavidation menu |                                                                                                    |                      |                   |           |              | menu   |
| 5.                                                                   |                                                                                                    | Create N             | Note              | et.       | e navigation | inond. |
|                                                                      | ED Demitive Assessment                                                                                                    |                      |                   |           |              |        |
|                                                                      | Select Other Note                                                                                                    |                      |                   |           |              |        |
|                                                                      |                                                                                                    |                      |                   |           |              |        |
|                                                                      | Tagged Lab Results now appear in ED Definitive Assessment                                                                                                    |                      |                   |           |              |        |
| 6.                                                                   | Lab Results                                                                                                    |                      |                   |           |              |        |
|                                                                      | Haemoglobin level, blood 2.0 g/dL 29/03/2018 15:22 BST (Low)<br>White blood cell count, blood 20.0 29/03/2018 15:22 BST (High)<br>Red blood cell count, blood 5.0 29/03/2018 15:22 BST (High) |                      |                   |           |              |        |